# 1. Go to Submission Link: <u>https://easychair.org/conferences/?conf=isofic2024</u>

Doc

### 2. Log in to Easychair

### 3. Click author

| E EasyChair Log in Pages |                                                                                                    |    |  |  |  |  |  |  |
|--------------------------|----------------------------------------------------------------------------------------------------|----|--|--|--|--|--|--|
| ŀ                        | tome Log in                                                                                                    |    |  |  |  |  |  |  |
|                          | Log in to EasyChair for ISOFIC 2024<br>Submission of new papers for ISOFIC 2024 (International Symposium on Future IBC for Nuclear Power Plants) is oper | ٦. |  |  |  |  |  |  |
|                          | EasyChair. uses cookles for user authentication. To use EasyChair, you should <b>allow your browser to save cookles from</b><br>easychair.org.           |    |  |  |  |  |  |  |
|                          | Session timeout! You have to log in again.                                                                                                    |    |  |  |  |  |  |  |
|                          | Email address or user name: * Password: *                                                                                                    |    |  |  |  |  |  |  |
|                          | Log in                                                                                                    |    |  |  |  |  |  |  |

2

Useful links:

- Forgot your password?
- <u>Create account</u>
- Problems to log in?

### C My EasyChair

#### Conferences CFP Preprints Slides News EasyChair

### ISOFIC 2024 (International Symposium on Future I&C for Nuclear Power Plants)

1

You are logged in to ISOFIC 2024 (International Symposium on Future I&C for Nuclear Power Plants). Use the links below to access ISOFIC 2024.

#### Reviewer

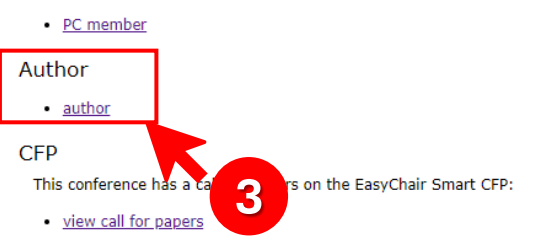

### ISOFIC 2024: International Symposium on Future I&C for Nuclear Power Plants

Booyoung Hotel & Resort Jeju, South Korea, December 3-6, 2024

| Conference website               | http://isofic.org                                  |  |
|----------------------------------|----------------------------------------------------|--|
| Submission link                  | https://easychair.org/conferences/?conf=isofic2024 |  |
| Abstract registration deadline   | May 31, 2024                                       |  |
| Abstract acceptance notification | July 15, 2024                                      |  |
| Submission deadline              | October 15, 2024                                   |  |

Topics: nuclear i&c human factors

## How to upload a Full-paper

## 4. Click Submission XXX

| C ISOFIC 2024 (author)                                                                                                    | Docs / Log out |
|----------------------------------------------------------------------------------------------------|----------------|
| Submission 16 Help Conference News EasyChair                                                                                         |                |
| My Submise 4 for ISOFIC 2024                                                                                                    |                |
| Using the submission and environment you can view or manage your submissions to ISOFIC 2024. Note that new submissions are disabled. |                |
| To view or update your existing submission click on the corresponding "view" icon.                                                   |                |
| Additional information about submission to ISOFIC 2024 can be found at the ISOFIC 2024 Web page.                                     |                |
| Questions about submissions can be sent to the conference contact email kang@planwiz.co.kr.                                          |                |
|                                                                                                    |                |
| Please note that if you do nothing (not even click on the menu) for more than two hours, your session will expire and you will have  |                |

Some of your submissions were either withdrawn by authors or deleted by chairs, they are shown using a grey background.

| #  | Authors                     | Title                                                                                                    | View | Program |
|----|-----------------------------|----------------------------------------------------------------------------------------------------|------|---------|
| 2  | Hyojin Kim                  | test                                                                                                    | ~0   |         |
| 46 | Hyojin Kim and Jonghyun Kim | Development of a Prediction Algorithm Based on Operator Actions for Abnormal Situations in Nuclear Power Plants | ~0   |         |

### 5. Click 'Add file' on the right menu

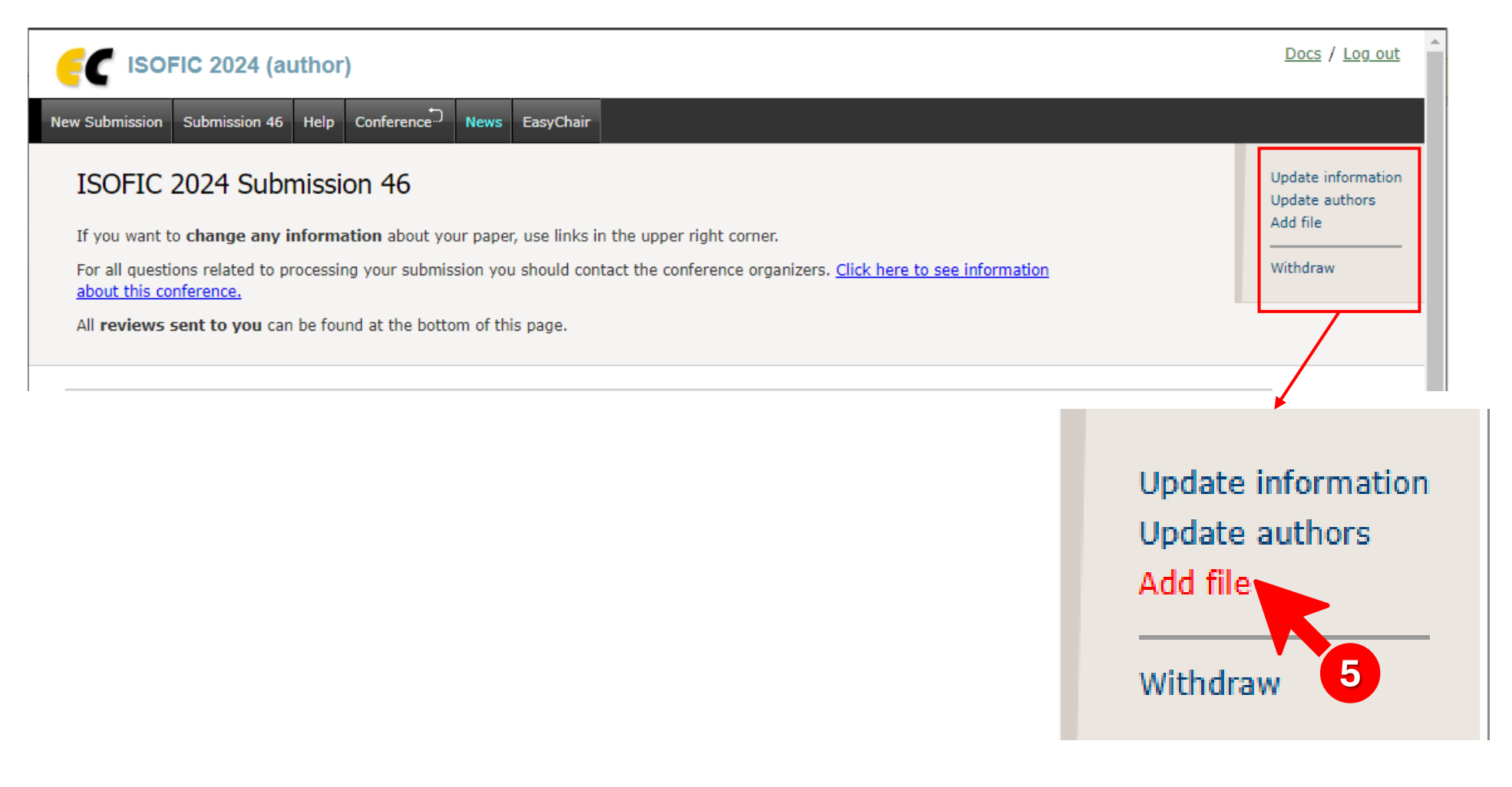

- 6. Click Upload and select a file
- 7. Check file attachment and click Submit

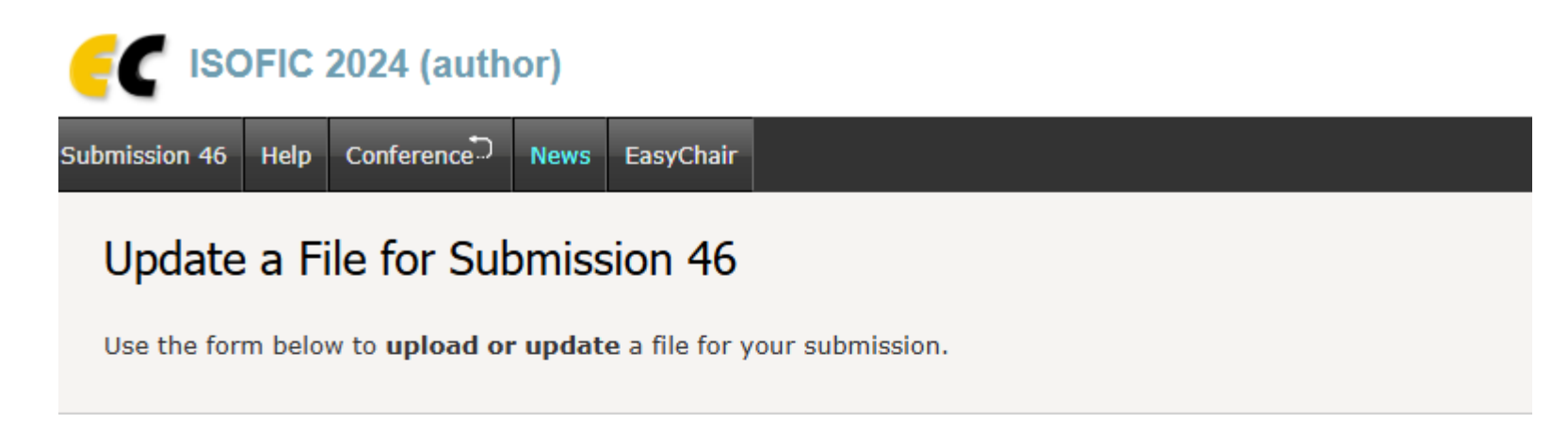

| File                                                                                   | Admissible<br>file<br>extensions                                                                |
|----------------------------------------------------------------------------------------|-------------------------------------------------------------------------------------------------|
| File Upload. If necessary, upload your file in PDF or Word format.<br>Upload 선택된 파일 없음 | PDF (extension pdf)<br>Word document (extension doc)<br>Word open XML document (extension docx) |
| Submit                                                                                 |                                                                                                 |
|                                                                                        |                                                                                                 |